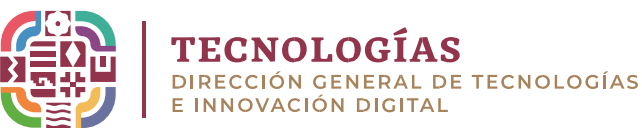

## Manual de configuración en correo oficial (Thunderbird - IMAP)

• Dirígete al inicio de Windows, busca y selecciona la aplicación de **Thunderbird.** 

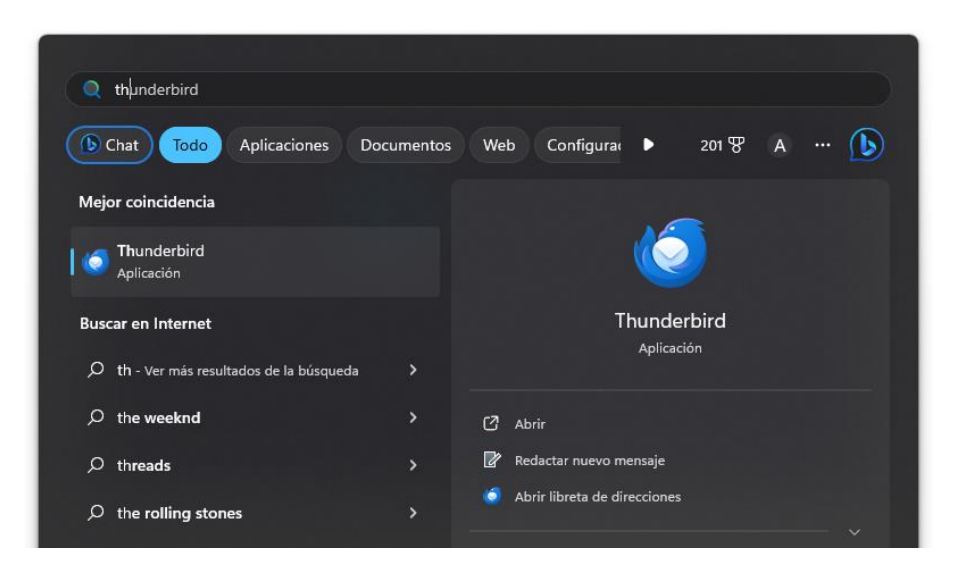

- Ingresa los datos que se solicitan para iniciar sesión con tu cuenta de correo oficial (Nombre completo, Dirección de correo oficial y contraseña).
- Al ingresar los datos correctamente se habilitará la opción **Configuración manualmente**, procede a dar clic.

| 6                                                          | ☑ Configuración de cuenta X                                                                                                    |
|------------------------------------------------------------|----------------------------------------------------------------------------------------------------|
|                                                            |                                                                                                    |
| Configurar su c                                            | lirección de correo electrónico existente.                                                                                     |
| Para utilizar su cuenta de co<br>Thunderbird buscará auton | prreo electrónico actual, introduzca sus credenciales.<br>áticamente una configuración de servidor recomendada y que funcione. |
| Nombre completo                                            |                                                                                                    |
| Mi nombre                                                  |                                                                                                    |
| Dirección de correo electrónico                            |                                                                                                    |
| micorreo@oaxaca.gob.mx                                     |                                                                                                    |
| Contraseña                                                 |                                                                                                    |
| •••••                                                      | * • • • • • • • • • • • • • • • • • • •                                                                                        |
| V Recordar contraseña                                      |                                                                                                    |
| Configurar manualmente                                     | Cancelar Continuar                                                                                                    |
| Sus credenciales solo se almac                             | enarán localmente en su ordenador.                                                                                             |
|                                                            |                                                                                                    |

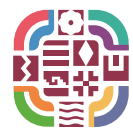

El protocolo **"IMAP"**, te permite mantener las carpetas y correos sincronizados en su servidor.

- Ingresa los datos requeridos como se muestra a continuación.
- Clic en Volver a comprobar y nos validará en color verde la sincronización.
- Por ultimo clic en **Hecho**.

| <ul> <li>Se encontraron las siguientes configuraciones al sondear el<br/>servidor indicado:</li> </ul> |                         |   |  |
|----------------------------------------------------------------------------------------------------|-------------------------|---|--|
| Configuración manual                                                                                   |                         |   |  |
| SERVIDOR ENTRANTE                                                                                      |                         |   |  |
| Protocolo:                                                                                             | імар 🗸                  |   |  |
| Nombre del servidor:                                                                                   | correo.oaxaca.gob.mx    |   |  |
| Puerto:                                                                                                | 993                     |   |  |
| Seguridad de la conexión:                                                                              | SSL/TLS V               |   |  |
| Método de autenticación:                                                                               | Contraseña normal 🛛 🗸 🗸 |   |  |
| Nombre de usuario:                                                                                     | micorreo@oaxaca.gob.mx  | ] |  |
| SERVIDOR SALIENTE                                                                                      |                         |   |  |
| Nombre del servidor:                                                                                   | correo.oaxaca.gob.mx    | ] |  |
| Puerto:                                                                                                | 587                     |   |  |
| Seguridad de la conexión:                                                                              | STARTTLS ~              |   |  |
| Método de autenticación:                                                                               | Contraseña normal 🗸 🗸 🗸 |   |  |
| Nombre de usuario:                                                                                     | micorreo@oaxaca.gob.mx  | ] |  |
|                                                                                                    | Configuración avanzad   | a |  |
| Volver a comprobar                                                                                     | Cancelar Hecho          |   |  |

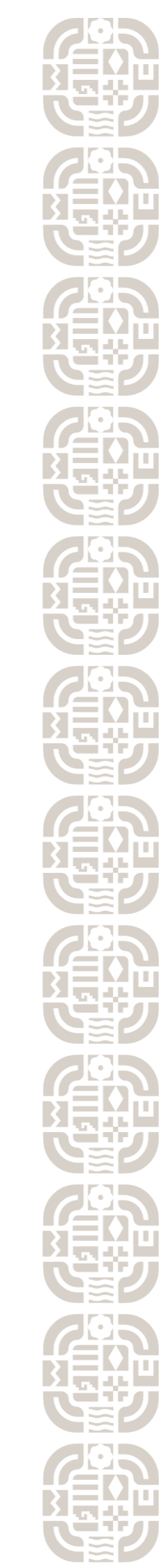

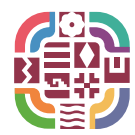

**TECNOLOGÍAS** DIRECCIÓN GENERAL DE TECNOLOGÍAS E INNOVACIÓN DIGITAL

• Clic en Finalizar para concluir el proceso.

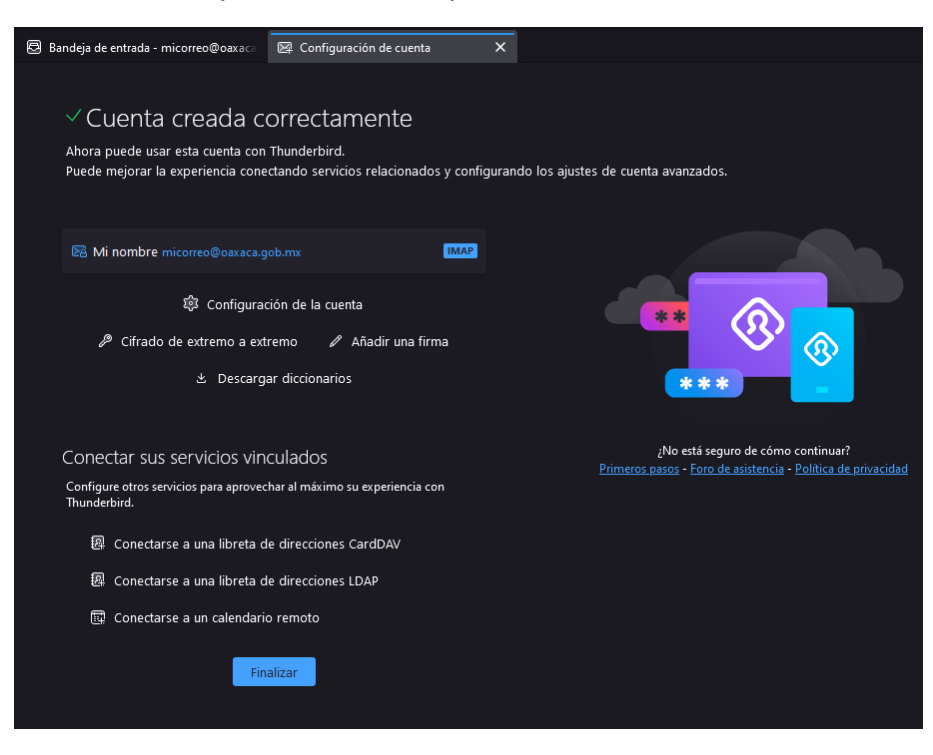

## Bandeja de correo

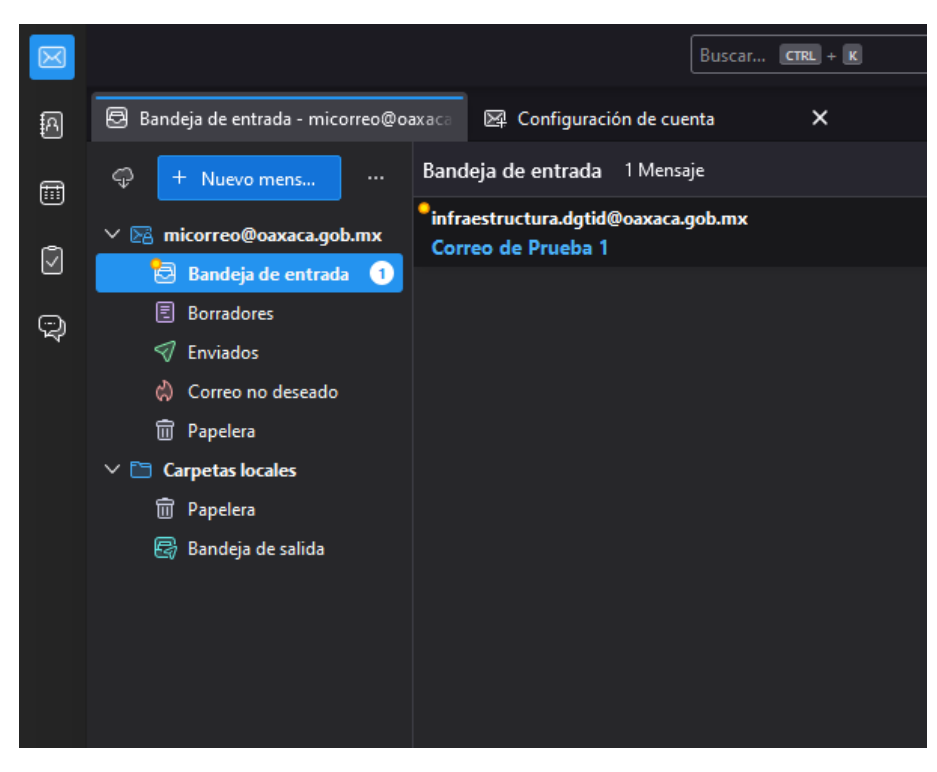

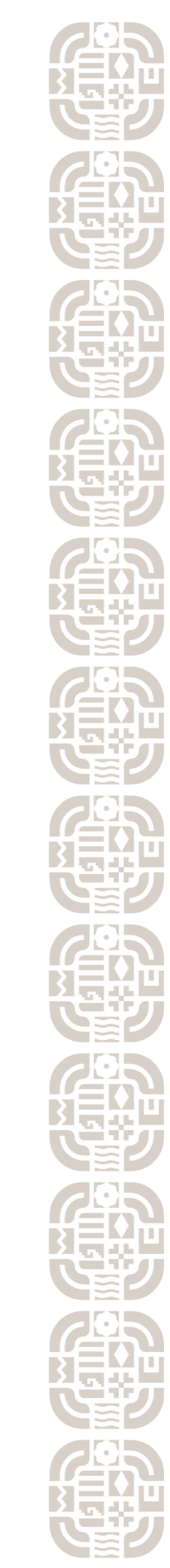